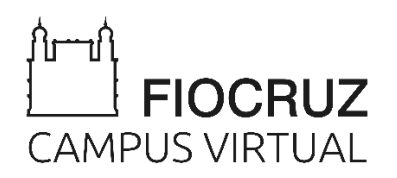

# **Tutorial Zoom**

Versão 1.1 – abril 2020

# Sumário

| 1. | . INSTALANDO O ZOOM                           | 3  |
|----|-----------------------------------------------|----|
|    | COMO BAIXAR, INSTALAR E CONFIGURAR            | 3  |
|    | СНАТ                                          | 3  |
|    | MEETINGS (ATIVIDADES ACADÊMICAS/REUNIÕES)     | 3  |
| 2. | ORGANIZANDO SUA ATIVIDADE EDUCACIONAL         | 3  |
|    | COMO AGENDAR SUA ATIVIDADE                    | 3  |
|    | COMO CONVIDAR OS PARTICIPANTES                | 6  |
|    | COMO INICIAR SUA ATIVIDADE                    | 7  |
| 3. | ADMINISTRANDO SUA ATIVIDADE NO ZOOM           | 9  |
|    | VISÃO GERAL DA BARRA DE FERRAMENTAS DO ZOOM   | 9  |
|    | GRAVANDO SUA ATIVIDADE                        | 10 |
|    | COMPARTILHARTILHANDO A TELA                   | 14 |
|    | ANOTAÇÕES                                     | 16 |
|    | SALAS DE ESPERA                               | 16 |
|    | ENQUETES                                      | 19 |
|    | SALAS DE APOIO                                | 24 |
|    | TRANSMITINDO SUA ATIVIDADE/REUNIÃO NO YOUTUBE | 27 |
| 4. | . SEGURANÇA                                   | 29 |

## 1. INSTALANDO O ZOOM 2. ORGANIZANDO SUA ATIVIDADE EDUCACIONAL

Ao longo deste tutorial, utilizaremos os termos anfitrião (*host*) e coanfitrião (*co-host*). Para não gerar dúvidas, descrevemos abaixo a definição e as funcionalidades atribuídas a cada papel.

- **Anfitrião**: é a pessoa que agendou a reunião. Detém o controle sobre todas as funções, participantes e recursos da reunião.
- Coanfitrião: papel atribúido a pessoa que compartilhará alguns privilégios de controle administritativo da reunião, como gerenciar participantes ou iniciar / parar a gravação. O anfitrião deve atribuir um coanfitrião.
- Os coanfitriões NÃO podem:
  - Encerrar a reunião para todos participantes
  - Tornar outro participante num coanfitrião
  - Criar salas de apoio (breakout rooms)
  - Iniciar salas de espera (é permitido admitir quem está numa sala de espera)
  - Não podem iniciar uma reunião

## COMO AGENDAR SUA ATIVIDADE

O Zoom oferece múltiplos métodos para agendar uma reunião.

Um anfitrião tem o controle sobre as opções das suas reuniões agendadas, com exceção das configurações que um administrador tenha bloqueado para todos os usuários.

O agendamento pode ser feito das seguintes formas:

- Agende uma reunião pelo cliente Zoom para área de trabalho ou do aplicativo móvel.
- Agende uma reunião pelo Portal online do Zoom.
- Agende uma reunião pelo plug-in Chrome, Outlook ou Firefox (não contemplado neste tutorial).
- 1. Abra seu aplicativo Zoom e faça seu login.

- 2. Clique no ícone Agendar (Schedule).
- 3. Selecione suas configurações da atividade a ser agendada:
  - Schedule meeting

| Seminários          | Avançados                          |                              |
|---------------------|------------------------------------|------------------------------|
| Start:              | ter abril 21, 2020                 | > 22:00                      |
| Duration:           | 1 hour  v 0 minute                 | ~                            |
| Recurring           | g meeting                          | Time Zone: Sao Paulo 🗸       |
| Meeting ID          | )                                  |                              |
| Generate            | e Automatically O Personal Meeting | ID 473-253-2578              |
| Video<br>Host: O Or | n O Off Participants: O On O       | Off                          |
| Audio               | ne O Computer Audio                | Telephone and Computer Audio |
| Dial in from U      | United States Edit                 |                              |
| Calendar            |                                    |                              |
| Outlook             | Google Calendar                    | Other Calendars              |

>

## Schedule Meeting

Tópico: selecione um tópico/nome para a sua atividade.

|                                 | 🖸 Zoom |               |                |      |                |                                                | -        | $\times$ |
|---------------------------------|--------|---------------|----------------|------|----------------|------------------------------------------------|----------|----------|
| Inicio:                         |        |               | Home           | Chat | ()<br>Meetings | ි<br>Contacts                                  | Q Search | RM       |
| escolna a<br>data e o           |        |               |                |      |                |                                                |          | ٥        |
| atividade.<br>Você pode         |        |               | +              |      |                | <b>21:30</b><br>erça-feira, 21 de abril de 202 | •        |          |
| qualquer                        |        | New Meeting ~ | Join           |      |                |                                                |          |          |
| momento,<br>antes do<br>horário |        | 19            |                |      |                | No upcoming meetings toda                      | у        |          |
| agendado.                       |        | Schedule      | Share screen ~ |      |                |                                                |          |          |

**Duração**: defina a duração aproximada da sua atividade. Observe que é apenas uma previsão para fins de agendamento. A reunião **não terminará** após esse intervalo de tempo.

**Fuso horário:** por padrão, o Zoom usa o fuso horário do seu computador. Clique no menu suspenso para selecionar um fuso horário diferente.

**Reunião recorrente:** selecione, caso você queira uma reunião recorrente, ou seja, que o agendamento se repita. Assim, o ID da reunião permanecerá o mesmo para cada sessão.

**ID da atividade:** pode ser utilizado o seu ID Pessoa, criado pelo Zoom, ou uma sequência numérica gerada automaticamente no ato do agendamento (recomendável).

Solicitar senha da reunião: você pode selecionar e inserir sua senha de reunião aqui. Participantes que quiserem se juntar à reunião deverão inserir essa senha antes de entrar na reunião agendada. Por segurança, os agendamentos feitos por anfitriões da Fiocruz devem solicitar senha.

Vídeo do anfitrião: selecione se você quer o vídeo do anfitrião ligado ou desligado ao se juntar à atividade. Mesmo que você escolha desligar, o anfitrião terá a opção de iniciar o vídeo.

Vídeo do participante: selecione se você quer os vídeos dos participantes ligados ou desligados ao se juntarem à reunião. Mesmo que você escolha desligar, os participantes terão a opção de iniciar o vídeo.

**Opções de áudio:** selecione se os usuários poderão ligar apenas por telefone, pelo áudio do computador ou ambos (recomendável).

**Opções avançadas**: clique na seta para visualizar as configurações avançadas para a atividade em agendamento.

| Advanced Options ^                                 |          |        |
|----------------------------------------------------|----------|--------|
| ✓ Enable Waiting Room                              |          |        |
| Enable join before host                            |          |        |
| Mute participants on entry                         |          |        |
| Only authenticated users can join: Sign in to Zoom |          |        |
| Automatically record meeting                       |          |        |
| Alternative hosts:                                 |          |        |
| Example:john@company.com;peter@school.edu          |          |        |
|                                                    | Schedule | Cancel |

Habilitar sala de espera: opção que permite ao anfitrião gerenciar a entrada dos participantes na sessão.

Habilitar entrada antes do anfitrião: essa opção permite que os participantes entrem na reunião antes de o anfitrião ingressar. Seguindo as recomendações de segurança, orientamos desabilitar esta opção. Com esta medida, os participantes só poderão acessar a sessão quando o anfitrião estiver presente.

**Desativar o som dos participantes após a entrada**: se a entrada antes do anfitrião não estiver habilitada, isso desativará o som de todos os participantes conforme ingressam na sessão. O microfone poderá ser ligado pelo anfitrião após a entrada dos participantes.

**Somente usuários autenticados podem participar**: selecione esta opção, se quiser usar seu ID Pessoal de Reunião. Caso não esteja selecionada, será gerado um ID da reunião único e aleatório.

Gravar a reunião automaticamente: escolha esta opção, caso queira que a reunião seja gravada automaticamente. Defina se você quer que seja gravada localmente (no seu computador) ou na nuvem (zoom.us/recordings). Recomenda-se gravar localmente as sessões realizadas para reuniões internas da instituição, o que é mais seguro.

Anfitriões alternativos: insira o endereço de e-mail de outro usuário Zoom <u>com uma</u> <u>licença Autorizado em sua conta</u>, para permitir que eles iniciem a reunião em sua ausência. Para ativar esta funcionalidade é necessário selecionar a opção Habilitar entrada antes do anfitrião. Considerando aspectos de segurança, esta opção não é recomendada.

**Observação**: mesmo após o agendamento, o anfitrião pode iniciar a atividade a qualquer momento.

### COMO CONVIDAR OS PARTICIPANTES

Após o agendamento os dados da sessão ficam disponíveis na área Reunião (Meetings) para serem encaminhados aos participantes.

- 1. Selecione o item de Menu Reunião (*Meetings*).
- 2. Clique na opção Copiar Convite e cole no texto do e-mail que será enviado aos participantes.

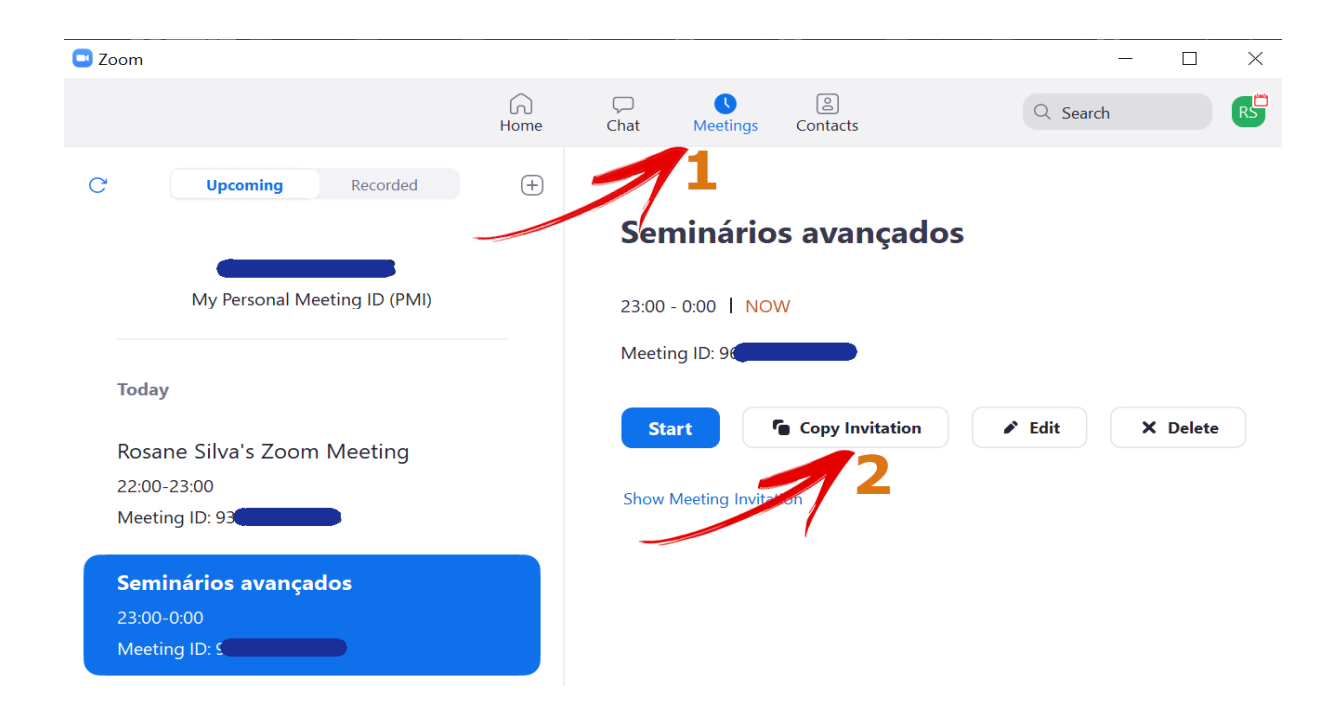

Caso não deseje enviar todas as informações que a ferramenta do Zoom gera para o convite, clique em Mostrar Convite da Reunião e copie somente os dados que deseja. Por exemplo, na imagem a seguir está copiado o *link*.

| 💷 Zoom             |                                                                 |      |                                              |                                                                               |                                                    |                        | - 0       | $\times$ |  |  |
|--------------------|-----------------------------------------------------------------|------|----------------------------------------------|-------------------------------------------------------------------------------|----------------------------------------------------|------------------------|-----------|----------|--|--|
|                    |                                                                 | Home | Chat                                         | <b>U</b><br>Meetings                                                          | ©<br>Contacts                                      | Q Search               |           | RS       |  |  |
| C                  | Upcoming Recorded                                               | +    |                                              |                                                                               |                                                    |                        |           |          |  |  |
|                    | 473-253-2578<br>My Personal Meeting ID (PMI)                    |      | <b>Ser</b>                                   | ninário<br>- 0:00   NO                                                        | s avançad<br>w                                     | os                     |           |          |  |  |
| Tod                | ay                                                              |      | Meeting ID: 964-8259-1848                    |                                                                               |                                                    |                        |           |          |  |  |
| Ros<br>22:0<br>Mee | sane Silva's Zoom Meeting<br>10-23:00<br>ting ID: 937-0311-3703 |      | Hide N                                       | Meeting Invitat<br>e Silva is invitin                                         | ion<br>Ig you to a scheduled                       | Zoom meeting.          | A Deck    |          |  |  |
| Ser<br>23:0<br>Mee | <b>ninários avançados</b><br>)0-0:00<br>eting ID: 964-8259-1848 |      | Topic:<br>Time: /<br>Join Zo<br>https:/      | Seminários avi<br>Apr 21, 2020 1<br>com Meeting<br>//zoom.us/j/96             | ançados<br>1:00 PM Sao Paulo<br>482591848?pwd=b3l  | NqT2tKODRLTk5pdDJxV5   | tMaWMxQT0 | 9        |  |  |
|                    | _                                                               | /    | Meetin<br>Passwo<br>One ta<br>+1301<br>+1312 | ng ID: 964 8259<br>ord: 303120<br>np mobile<br>7158592,,9648<br>6266799,,9648 | 9 1848<br>32591848#"#,303120<br>32591848#"#,303120 | # US<br># US (Chicago) |           |          |  |  |

## COMO INICIAR SUA ATIVIDADE

Depois de agendar a reunião e convidar os participantes, o anfitrião pode começar a sessão. Basta acessar a área Reuniões (*Meetings*) do aplicativo instalado e clicar em Iniciar.

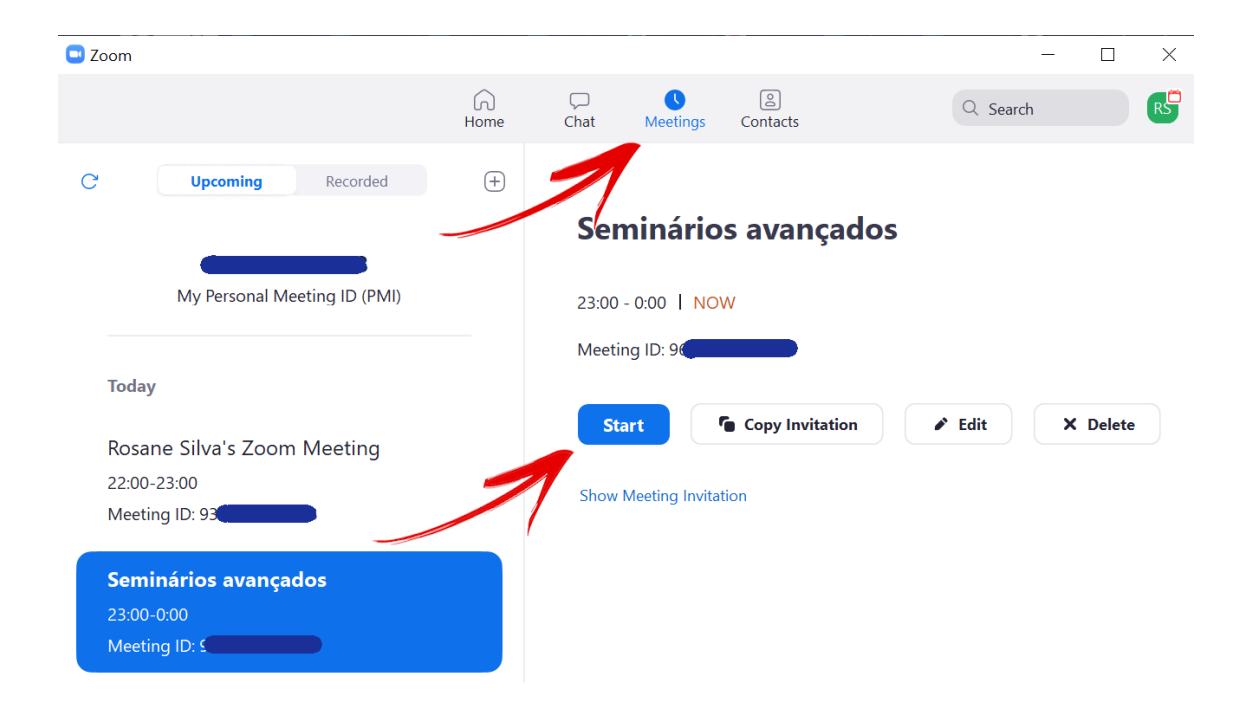

## 3. ADMINISTRANDO SUA ATIVIDADE NO ZOOM

Depois de começar a atividade, o anfitrião terá controle total sobre a sessão e funcionalidades que podem ser aplicadas para maior interação com os participantes. Abaixo, destacamos as principais:

## VISÃO GERAL DA BARRA DE FERRAMENTAS DO ZOOM

Os controles dos anfitriões e participantes aparecem na parte inferior da tela. Se você estiver compartilhando a tela, esta barra aparecerá na parte superior.

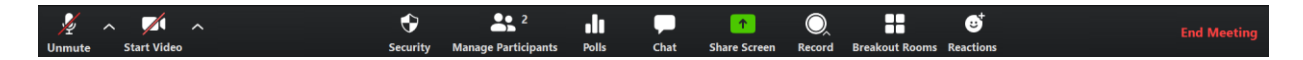

Ativar/desativar som: permite colocar o microfone nos modos ativar e desativar som.

**Controles de áudio (na seta ^ próximo a Ativar/desativar som):** os controles de áudio permitem alterar o microfone e o alto-falante que o Zoom está usando no momento no computador.

Iniciar/interromper vídeo: permite iniciar e interromper o seu próprio vídeo.

**Controles de vídeo (na seta ^ próximo a Iniciar/interromper vídeo):** se tiver várias câmeras no computador, será possível selecionar qual câmera o Zoom está usando e acessar os controles completos de vídeo.

**Segurança:** controles disponíveis que permites configurar se a sessão adotará sala de espera, se os participantes podem compartilhar suas telas e travar a sala para impedir a entrada de novos participantes

Gerenciar participantes: abrirá a janela Participantes. Durante as sessões, os anfitriões e coanfitriões podem controlar os seguintes recursos dos participantes:

- Ativar/Desativar o áudio dos participantes.
- Interromper a exibição de vídeo de um participante.
- Impedir que participantes compartilhem a tela.
- Renomear um participante.
- Colocar um participante em modo de espera.
- Ativar notificação sonora quando um usuário entrar ou sair da sessão.
- Bloquear a entrada de novos participantes.

Alguns recursos estarão disponíveis somente para os anfitriões, como:

- Permitir que o participante grave a sessão localmente.
- Tornar um participante anfitrião ou coanfitrião.
- Encaminhar um participante para a sala de espera.

**Enquete (Polls):** permite criar, editar e iniciar enquetes. As opções para criar ou iniciar enquetes abrirão o portal online do Zoom no seu navegador padrão.

**Chat**: janela de bate-papo para conversar com os participantes.

**Compartilhar tela:** clique neste ícone para iniciar o compartilhamento de tela. Será possível selecionar a área de trabalho ou o aplicativo que deseja compartilhar.

**Controles de compartilhamento de tela (na seta ^ próximo a Compartilhar tela):** selecione quem pode compartilhar na sua reunião, e se você deseja que somente o anfitrião ou qualquer participante possa iniciar um novo compartilhamento quando outra pessoa estiver compartilhando.

Gravar: inicie ou interrompa uma gravação na nuvem ou local.

Salas simultâneas ou Salas de Apoio (Breakout Rooms): inicie salas simultâneas.

**Encerrar reunião:** encerrará a reunião para todos os participantes. Se quiser continuar a reunião, atribua a outro participante o controle de anfitrião antes de sair da reunião.

| End Meeting or Leave Meeting?                                                         | ×     |
|---------------------------------------------------------------------------------------|-------|
| To keep this meeting running, please assign a Host before you click Leave<br>Meeting. |       |
| I'd like to give feedback to Zoom                                                     |       |
| End Meeting for All Leave Meeting Cance                                               | н) (н |

Estas são as funcionalidades disponíveis na barra de controle do aplicativo do Zoom.

Nas seções a seguir, destacamos com mais detalhes as funcionalidades mais utilizadas no Zoom.

#### **GRAVANDO SUA ATIVIDADE**

A gravação local permite que os usuários gravem o vídeo e o áudio de reuniões em um computador local.

Os arquivos gravados podem ser então enviados para um site de armazenamento de arquivos, como: Dropbox, Google Drive e/ou um servidor de transmissão público, como YouTube ou Vimeo.

A gravação local (em seu computador) é uma recomendação de segurança!

1. Clique na opção Gravar.

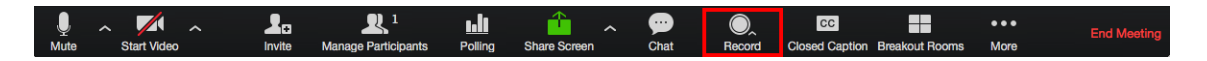

 Se houver uma solicitação do menu, selecione Gravar neste computador. Se não, ignore esta etapa.

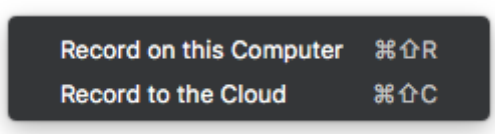

- Anfitriões verão o seguinte indicador de gravação no canto superior esquerdo quando a gravação tiver iniciado.
   Recording...
- 4. Os participantes verão o seguinte indicador no canto superior esquerdo quando a gravação tiver sido iniciada por outro usuário.

\varTheta Recording

**Observação**: se os ícones de gravação acima não estiverem visíveis na reunião, a conferência não está sendo gravada.

5. Quando a reunião terminar, aparecerá a mensagem: *Você tem uma gravação que precisa ser convertida antes de ser visualizada*. Espere a gravação ser convertida para então acessá-la.

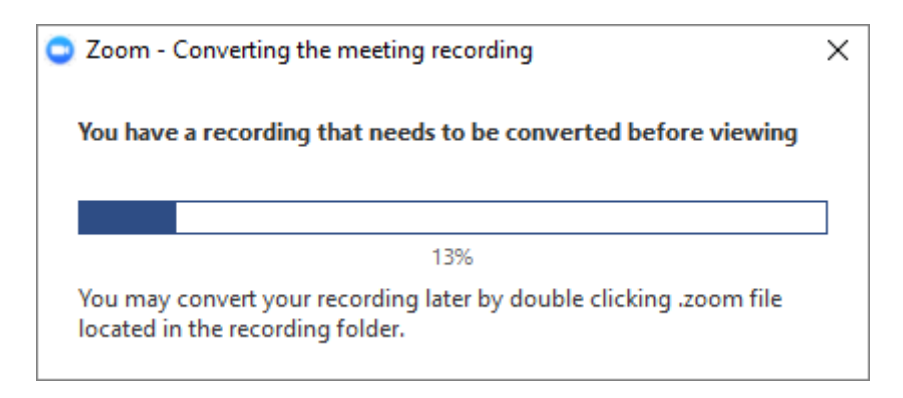

6. Quando a conversão estiver finalizada, a pasta contendo os arquivos de gravação abrirá automaticamente.

| 2017-11-02 22.53.27 Dan                                                                                          | y Mariscal' Music Tools — 🛛                                                                                                    | ×   |
|----------------------------------------------------------------------------------------------------|----------------------------------------------------------------------------------------------------|-----|
| File Home Share                                                                                                  | View Play                                                                                                    | ~ ? |
|                                                                                                    |                                                                                                    |     |
| $\leftarrow \rightarrow \cdot \uparrow \square \cdot Z $                                                         | om > 2017-11-02 22.53.27 Danny Mariscal's Personal Meeting Room 650 🗸 🖸 Search 2017-11-02 22.53.27 Da                                                       | Q   |
| Quick access ConeDrive This PC Desktop Documents Downloads Music Pictures Videos Local Disk (C:) Local Disk (C:) | <ul> <li>Name</li> <li><i>i</i> # Title</li> <li>Contributing artists</li> <li>Album</li> <li>i audio_only</li> <li>i playback</li> <li>i zoom_0</li> </ul> |     |
| 3 items                                                                                                    |                                                                                                    |     |

Observação: por padrão, o arquivo de áudio/vídeo (MP4) receberá o nome "Zoom\_0.mp4". Já os arquivos de áudio (M4A) serão nomeados "audio\_only.m4a".

#### Interromper ou pausar uma gravação local

- Durante uma gravação Zoom, um usuário pode interromper ou pausar a gravação.
- Se um usuário interromper a gravação e reiniciá-la, um novo arquivo de vídeo será criado para o próximo segmento gravado.
- Se um usuário pausar a gravação e reiniciá-la, o Zoom gravará no mesmo arquivo de vídeo do segmento já gravado.

#### Atribuir privilégios de gravação a um participante

- 1. Em uma Reunião Zoom, clique em Gerenciar participantes.
- 2. No menu Participantes, navegue até o usuário que receberá os privilégios de gravação. Clique em Mais ao lado do nome dele.

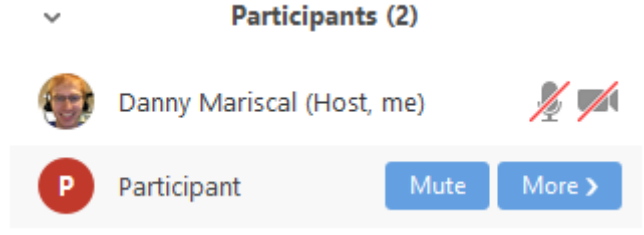

3. Selecione a opção **Permitir gravação**.

~

| ~ | Participants (2)          | Chat                          |
|---|---------------------------|-------------------------------|
|   |                           | Ask to Start Video            |
|   | Danny Mariscal (Host, me) | Make Host                     |
| • |                           | Make Co-Host                  |
| • | Participant Mute M        | Allow Record                  |
|   |                           | Assign to type Closed Caption |
|   |                           | Rename                        |
|   |                           | Put On Hold                   |
|   |                           | Remove                        |
|   |                           |                               |

O participante receberá a seguinte notificação: *O anfitrião permite que você grave esta reunião.* 

| i | Host allows you to record this meeting. | × |
|---|-----------------------------------------|---|
|   |                                         |   |

4. O anfitrião pode desabilitar a permissão gravar, que tenha concedido a um participante, ao repetir as **Etapas 2 e 3**, com a exceção de que o anfitrião escolherá **Proibir gravação**.

#### Acessando as gravações:

1. Para acessar uma reunião gravada, abra o cliente Zoom e selecione Reuniões.

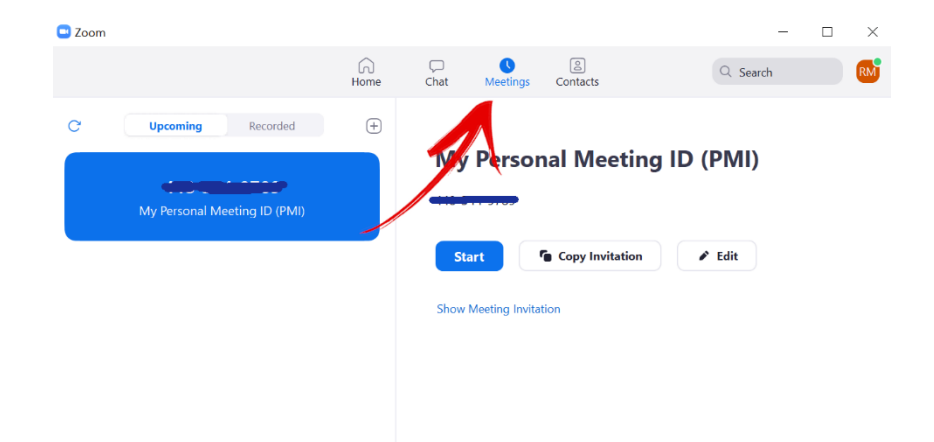

- 2. Clique na aba **Gravado** (*recorded*) no canto superior e navegue até a reunião.
- 3. Navegue até a reunião gravada para visualizar as seguintes opções:

- Reproduzir vídeo: se você escolher selecionar esta opção no cliente Zoom, a reunião gravada com o reprodutor multimídia padrão será reproduzida.
- Reproduzir áudio: se você selecionar esta opção no cliente Zoom, o áudio da reunião gravada com o reprodutor multimídia padrão será reproduzido.
- Abrir: utilize para abrir a pasta contendo os arquivos de gravação.
- **Excluir**: ao escolher esta opção, a reunião da lista de gravações será removida apenas no cliente Zoom.

**Observação**: excluir a gravação do cliente Zoom não a remove do computador local ou pasta.

#### **COMPARTILHARTILHANDO A TELA**

1. Clique no botão **Compartilhar tela** (*share screen*) localizado em sua barra de controles da sessão.

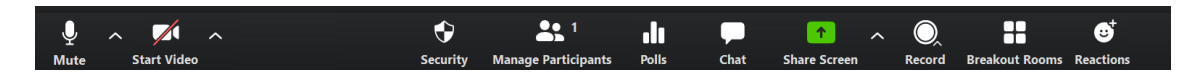

 Selecione a tela que quer compartilhar. Você pode escolher um aplicativo individual que já esteja aberto em seu computador, a área de trabalho, um quadro branco ou um iPhone/iPad.

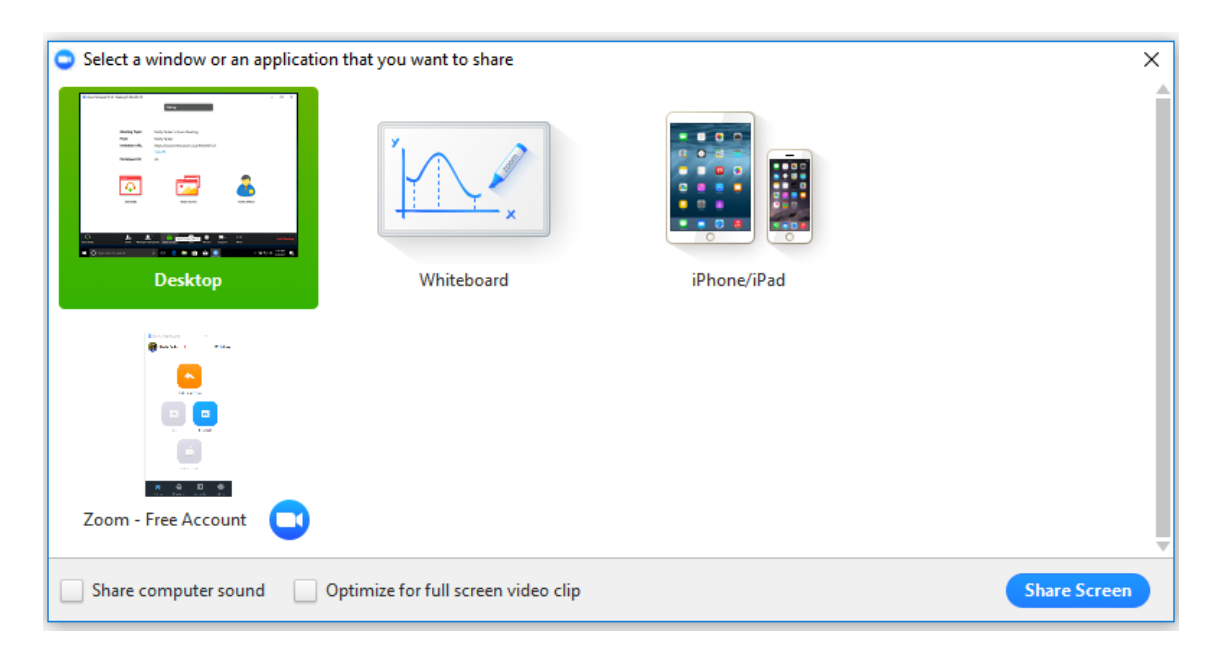

Após clicar no ícone de compartilhamento (*Share Screen*), a barra de controle que fica parte inferior da tela aparecerá como uma barra móvel. Geralmente, fica na parte superior da sua tela, mas é possível arrastá-la conforme necessário.

- 3. Opcional:
  - **Compartilhar som do computador**: se você selecionar esta opção, qualquer som tocado por seu computador será compartilhado na reunião.
  - Otimizar para videoclipe em tela cheia: escolha esta opção se quiser compartilhar um videoclipe em tela cheia. Se esse não for o caso, não selecione, pois pode desfocar a tela.
- 4. Compartilhar tela: clique para compartilhar.

#### Menu de compartilhamento de tela

Quando você começar a compartilhar sua tela, os controles da reunião vão mudar para um menu móvel, que pode ser arrastado pela tela.

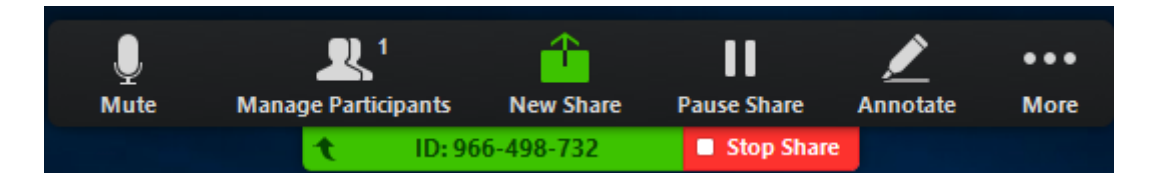

Ativar/desativar áudio: para ligar ou desligar seu microfone.

Iniciar/interromper vídeo: utilize para iniciar ou interromper seu vídeo durante a reunião.

**Participantes/gerenciar participantes**: use para visualizar ou gerenciar os participantes (se for o anfitrião).

**Novo compartilhamento**: ao clicar nesta opção (*New Share*) é possível iniciar um novo compartilhamento de tela sem interromper o compartilhamento da tela atual. A tela que estiver sendo compartilhada no momento será substituída, pois você só pode compartilhar uma tela por vez.

**Pausar compartilhamento:** pausa o atual compartilhamento e não mostra nenhuma alteração feita na sua tela até você selecionar a opção **Retomar** (*Resume*) compartilhamento.

**Anotar:** utilize ferramentas do compartilhamento de tela para desenhar, adicionar texto etc.

**Mais:** além das opções Convidar, Gravar e Transmissão ao vivo, são inseridas outras, como: Bate-papo, *Closed caption*, configurações de vídeo e áudio e encerrar a reunião. Também há novas configurações específicas para o compartilhamento de tela.

Interromper compartilhamento: selecione caso não queira mais compartilhar sua tela.

## ANOTAÇÕES

1. Selecione Anotar para começar a fazer anotações em sua tela compartilhada.

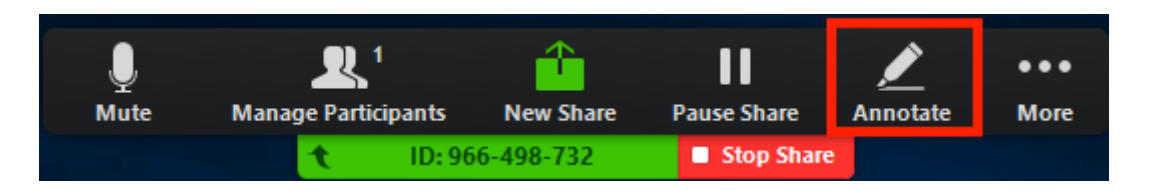

2. O menu de anotações será aberto.

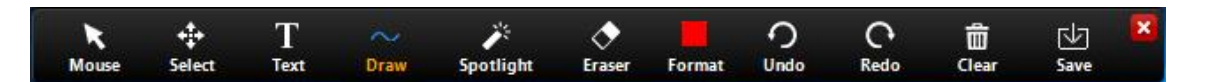

- 3. Ferramentas de anotação:
  - Mouse
  - Selecionar
  - Texto
  - Desenhar
  - Holofote/Seta: transforma seu cursor do mouse em um holofote ou uma seta.
  - Borracha
  - Formatar: altera as opções de formatação das ferramentas de anotação.
  - Desfazer
  - Refazer
  - Limpar
  - Salvar: esta opção permite que você salve todas as anotações na tela como uma captura de tela. A captura de tela é salva no mesmo lugar da gravação local.

#### SALAS DE ESPERA

Sala de espera (*Waiting Room*) é um recurso que permite ao anfitrião controlar o acesso dos participantes. Como organizador da reunião, você pode admitir a entrada dos participantes, um a um, ou retê-los na sala de espera e admitir todos de uma vez.

Ao entrar numa reunião com *Waiting Room* ativada, os participantes verão a seguinte mensagem: *Por favor, aguarde, o anfitrião da reunião deixará você entrar em breve.* 

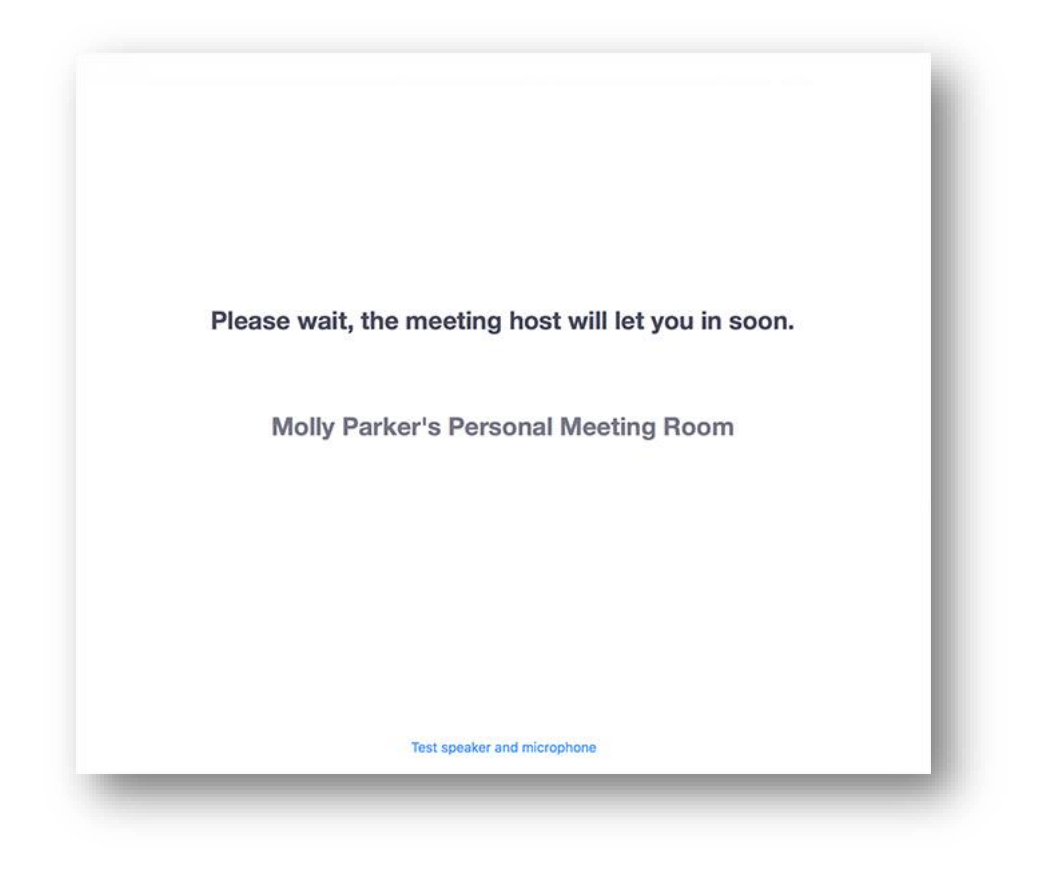

Habilitando e desabilitando a Sala de Espera durante uma sessão

1. Como anfitrião é possível clicar em Gerenciar Participantes.

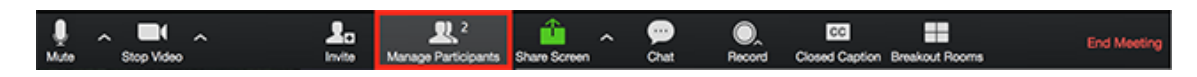

2. Clique em **Mais** na parte inferior da janela dos participantes e escolha Colocar participante na sala de espera na entrada para ativar ou desativar o recurso.

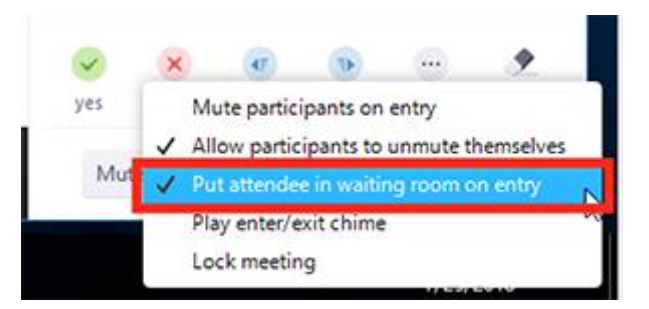

#### Admitindo participantes durante uma reunião

1. Como anfitrião, clique em Gerenciar Participantes.

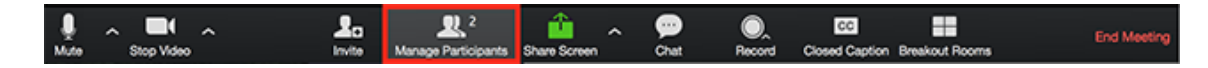

2. Clique em **Admitir (***Admit***)** ao lado do nome do participante para permitir que ele entre na sessão.

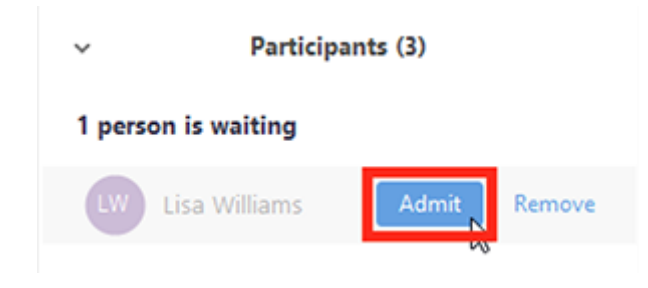

Admitir todos os participantes da Sala de Espera (*Waiting Room*):

1. Clique em Gerenciar Participantes.

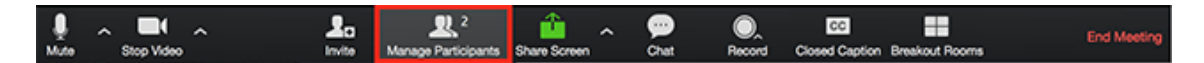

2. Clique na opção Admitir Todos (Admit All).

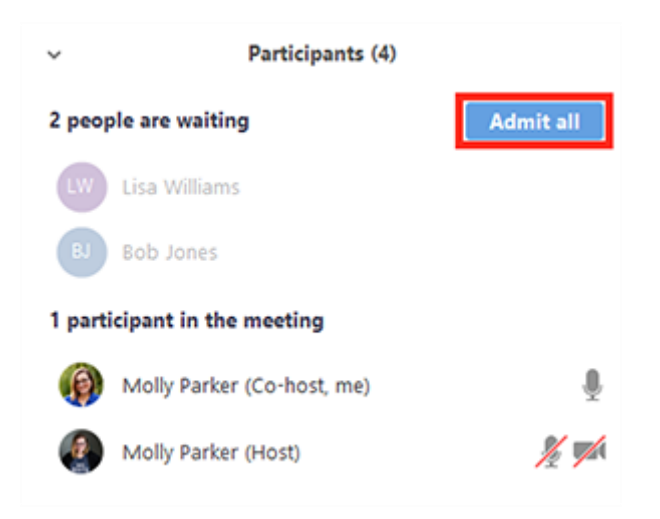

#### Enviando participantes para a sala de espera durante a reunião

1. Clique em Participantes.

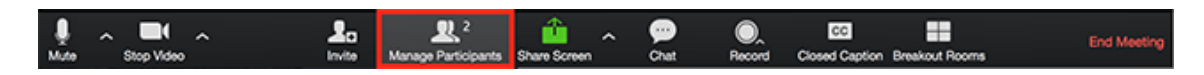

 Clique em Mais (More) ao lado do nome do participante e selecione a opção Colocar na Sala de Espera (Put in Waiting Room).

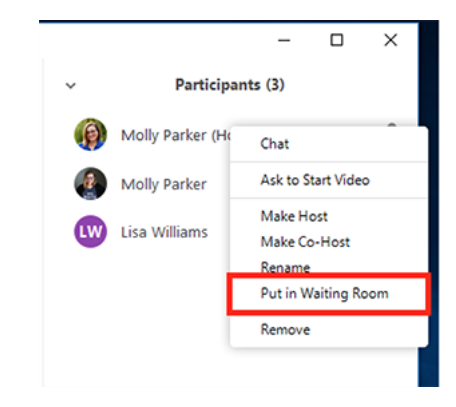

#### **ENQUETES**

O recurso Enquetes permite criar perguntas de pesquisa de escolha única ou múltipla escolha para suas sessões. Você poderá iniciar a enquete durante a reunião e coletar as respostas dos participantes.

#### Criando uma enquete

- Vá para a página Reuniões no site do Zoom (<u>http://zoom.us</u>) e clique na sua reunião agendada. Se você não tem uma reunião agendada, agende uma reunião para visualizar as opções de enquete.
- 2. Na página de gerenciamento de reuniões, role para a parte inferior da tela até encontrar a opção *Poll*. Clique em Adicionar para começar a criar a enquete.

| You have not created any poll yet. | Add |
|------------------------------------|-----|
|------------------------------------|-----|

- 3. Informe o título da sua primeira questão.
- (Opcional) Marque a opção para tornar a pesquisa anônima, o que manterá as informações do participante anônimas na reunião e nos relatórios.
- Escolha se a pergunta é de escolha única (os participantes podem escolher apenas uma resposta) ou pergunta de múltipla escolha (os participantes podem escolher várias respostas).
- Digite as respostas para sua pergunta e clique em **Salvar** na parte inferior.
- 4. Se você deseja incluir uma nova pergunta, clique em Adicionar.

| Enter a title for this poll. |                 |        |  |
|------------------------------|-----------------|--------|--|
| Anonymous? ⑦                 |                 |        |  |
| Type your question he        | ire.            |        |  |
| Single Choice                | Multiple Choice |        |  |
| Answer 1                     |                 |        |  |
| Answer 2                     |                 |        |  |
| Answer 3 (Optional)          |                 |        |  |
| Answer 4 (Optional)          |                 |        |  |
| Answer 5 (Optional)          |                 |        |  |
| Answer 6 (Optional)          |                 |        |  |
| Answer 7 (Optional)          |                 |        |  |
| Answer 8 (Optional)          |                 |        |  |
| Answer 9 (Optional)          |                 |        |  |
| Answer 10 (Optional)         |                 |        |  |
|                              |                 | Delete |  |
| + /                          | Add a Question  |        |  |
|                              |                 |        |  |

5. Você pode adicionar mais enquetes repetindo a **Etapa 2** acima.

**Observação:** você só pode criar, no máximo, 25 enquetes para uma única reunião.

#### Iniciando a enquete

- 1. Inicie a sessão agendada do Zoom com a enquete programada.
- 2. Selecione a opção *Polling* na barra de controle.

| Į.    | ^ J  | ×     | ^ | 2      | <b>R</b> 1          | uli    |              | 9    | O,     | cc            |                    | End Meeting |
|-------|------|-------|---|--------|---------------------|--------|--------------|------|--------|---------------|--------------------|-------------|
| Mathe | Star | Video |   | Invite | Manage Participants | Polico | Share Screen | Chat | Bacord | Closed Cantin | via Breakout Booms |             |

- 3. Selecione a enquete que gostaria de aplicar na atividade.
- 4. Clique em Iniciar enquete (*Launch Poll*).

| Polling 1: Polling Questions   | Edit |
|--------------------------------|------|
| 1.What is your favorite color? |      |
| Red                            |      |
| Green                          |      |
| O Blue                         |      |

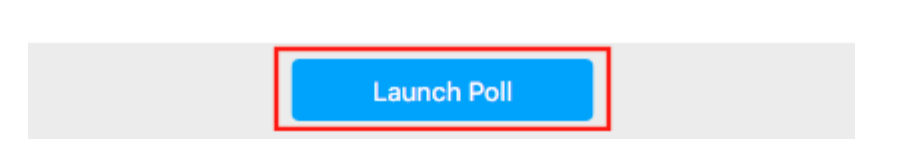

5. Os participantes da sessão serão solicitados a responder às perguntas da enquete. O anfitrião poderá ver os resultados ao vivo.

| Polling Questions in Progress       | 00:00:19     |
|-------------------------------------|--------------|
| Attendees are now viewing questions | 1 of 1 voted |
| 1.What is your favorite color?      |              |
| Red                                 | (0) 0%       |
| Green                               | (0) 0%       |
| Blue                                | (1) 100%     |

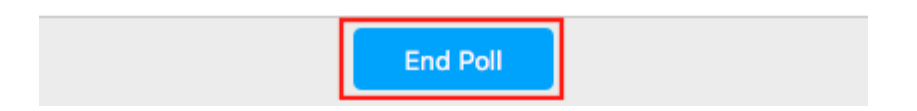

- 6. Quando quiser interromper a votação, clique em Finalizar votação (End Poll).
- 7. Se você deseja compartilhar os resultados com os participantes da reunião, clique em Compartilhar Resultados (*Share Results*).

| Polling 1: Polling Questions   | Edit     |
|--------------------------------|----------|
| Poll closed                    | 1 voted  |
| 1.What is your favorite color? |          |
| Red                            | (0) 0%   |
| Green                          | (0) 0%   |
| Blue                           | (1) 100% |

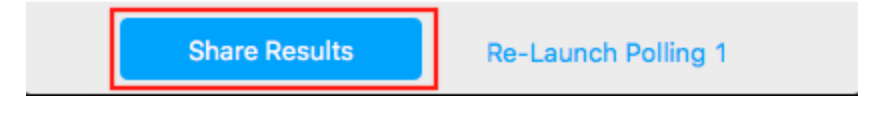

Os participantes verão os resultados das perguntas da enquete.

## Sharing Poll Results

Attendees are now viewing poll results

1.What is your favorite color?

| Red   | (0) 0%   |
|-------|----------|
| Green | (0) 0%   |
| Blue  | (1) 100% |

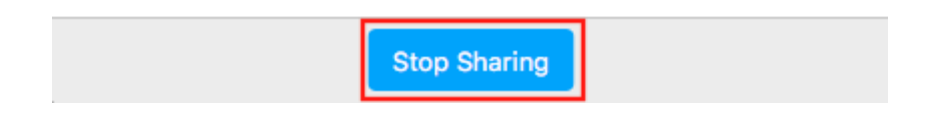

### **SALAS DE APOIO**

Funcionalidade que permite dividir sua reunião do Zoom em até 50 salas separadas. O anfitrião da reunião pode optar por dividir os participantes nessas sessões separadas de forma automática ou manualmente e pode alternar entre as salas a qualquer momento. Geralmente, é uma funcionalidade utilizada para dividir em grupos de discussões, atividades e projetos.

1. Inicie a sua sessão e clique no ícone Salas de Apoio (Breakout Rooms)

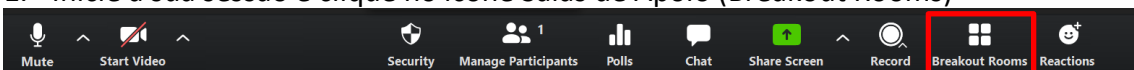

2. Selecione o número de salas que você gostaria de criar e como gostaria de atribuir seus participantes a essas salas:

- Automaticamente: deixe o Zoom dividir seus participantes igualmente em cada uma das salas.
- Manualmente: escolha quais participantes você gostaria em cada sala.
- **3.** Clique em Criar salas de grupo.

| Assign 1 participants into        | 1 ‡ Rooms: |  |
|-----------------------------------|------------|--|
| <ul> <li>Automatically</li> </ul> | Manually   |  |
| 1 participants per room           |            |  |
| Create Rooms                      |            |  |

#### **OPÇÕES PARA SALAS DE APOIO**

 Depois de criar as salas de apoio, clique em Opções para visualizar as opções adicionais. Nesta tela será possível configurar a distribuição dos paticpante nas salas e o tempo de duração destas.

| Move all participants into breakout rooms automatically      |    |  |
|--------------------------------------------------------------|----|--|
| Allow participants to return to the main session at any time |    |  |
| Breakout rooms close automatically after: 30 minutes         |    |  |
| Notify me when the time is up                                |    |  |
| Countdown after closing breakout room                        |    |  |
| Set countdown timer: 60 v seconds                            |    |  |
|                                                              |    |  |
| Recreate  V Options V Add a Room Open All Roo                | ms |  |

#### **DESIGNANDO PARTICIPANTES PARA SALAS**

Para atribuir participantes às suas salas, selecione **Atribuir** ao lado da sala à qual você deseja atribuir participantes e selecione os participantes que deseja atribuir a essa sala. Repita isso para cada sala.

| ▼ Breakout Room 1 | Assign | Eren Yaeger<br>Jack Barker |
|-------------------|--------|----------------------------|
|                   |        |                            |

#### **INICIANDO AS SALAS**

Após designar os participantes de cada sala, clique em Abrir todas as Salas (*Open All Rooms*) para que cada iniciar.

| Breakout Rooms - Not Started                 | × |
|----------------------------------------------|---|
| ▼ Teste de Breakout Room 1                   | 1 |
| Manuela Máximo                               |   |
| <ul> <li>Teste de Breakout Room 2</li> </ul> | 1 |
| Mariana Máximo                               |   |

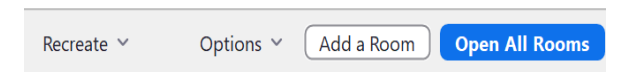

Nas salas de apoio os participantes poderão utilizar *chat* e demais funcionalidades na sessão e retornar a sessão principal em qualquer momento. O Anfitrião pode enviar mensagens para os participantes das salas e encerrar, a qualquer momento, as salas de apoio para que retornem a sessão principal.

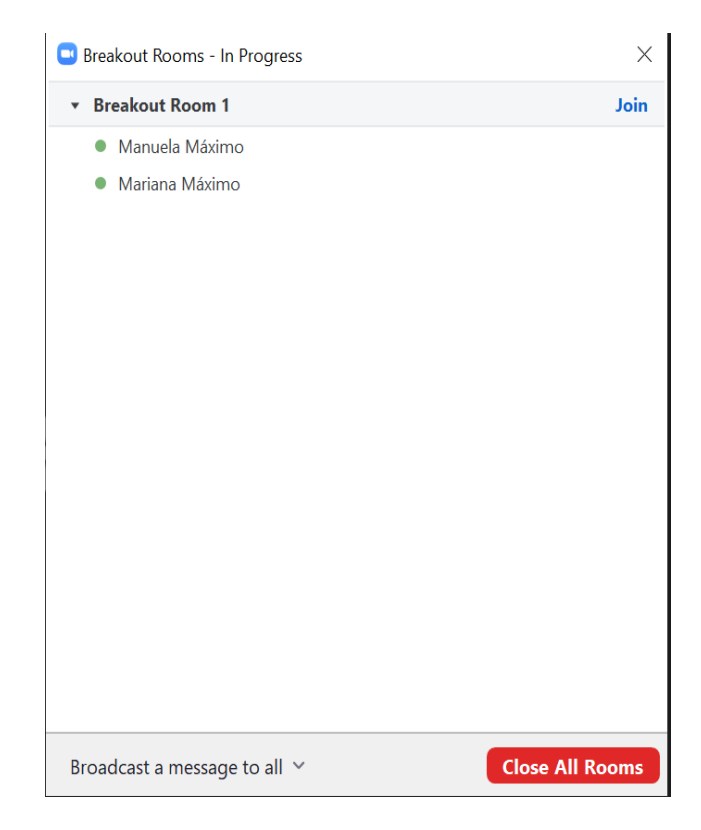

## TRANSMITINDO SUA ATIVIDADE/REUNIÃO NO YOUTUBE

Você pode transmitir uma atividade acadêmica do Zoom ao vivo no YouTube. Isso permite que os participantes participem da sua reunião via Zoom para visualizá-la e comentar sobre ela no YouTube. Durante o evento ao vivo, haverá um atraso aproximado de 20 segundos entre o "Zoom Meeting" e a transmissão ao vivo.

**Observação**: Aqueles que visualizam no Youtube só podem comentar pelo Youtube e não podem interagir diretamente com outros participantes on-line no Zoom.

**Pré-requisitos:** A funcionalidade "transmissão ao vivo" precisa estar ativada no YouTube. Deve-se ativar com antecedência de pelo menos 24 horas em relação ao evento agendado no Zoom.

#### INICIANDO UMA TRANSMISSÃO AO VIVO:

1. Com a sessão/reunião iniciada, clique em Mais (More) e escolha a opção Live on YouTube

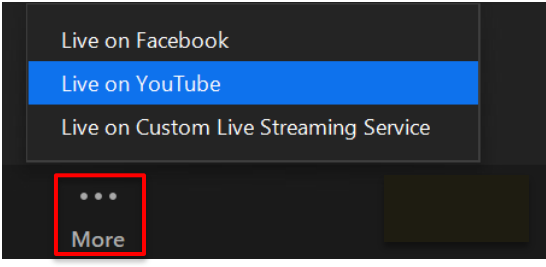

2. Faça Login no Youtube utilizando a conta com a permissão de *Live* já ativada previamente:

| G | Fazer login com o Google                                                                                                    |  |  |
|---|----------------------------------------------------------------------------------------------------|--|--|
|   |                                                                                                    |  |  |
|   | Escolha uma conta                                                                                                    |  |  |
|   | para prosseguir para Zoom                                                                                                    |  |  |
|   | Desconectado                                                                                                    |  |  |
|   | ③ Usar outra conta                                                                                                    |  |  |
|   | Para continuar, o Google compartilhará com o app Zoom<br>seu nome, endereço de e-mail, idioma preferido e sua foto<br>do perfil. Antes de usar este app, consulte a<br><b>Política de Privacidade</b> e os <b>Termos de Serviço</b> do app<br>Zoom. |  |  |

3. Após a autenticação será necessário informar um título adequado para a transmissão e informar se esta será pública ou não.

Broadcast Zoom Meeting to YouTube Live

| G                               | Connected           | R Rosane Mendes da S         | il Not me            |
|---------------------------------|---------------------|------------------------------|----------------------|
| Zoom me                         | eeting title on You | īTube                        |                      |
| Treinar                         | mento do Zoom       |                              |                      |
| Privacy                         |                     |                              |                      |
| Public                          |                     | •                            |                      |
|                                 | Collivel            |                              |                      |
|                                 | Go Live:            |                              |                      |
| The live st<br>and <u>Terms</u> | ream service is pro | ovided by YouTube and the Go | oogle Privacy Policy |

To revoke the access to your data via the Google security settings page.

- 4. Clique em "Go Live!"
- 5. Após isso, você verá uma barra de progresso informando que sua sessão está sendo preparada para transmissão.

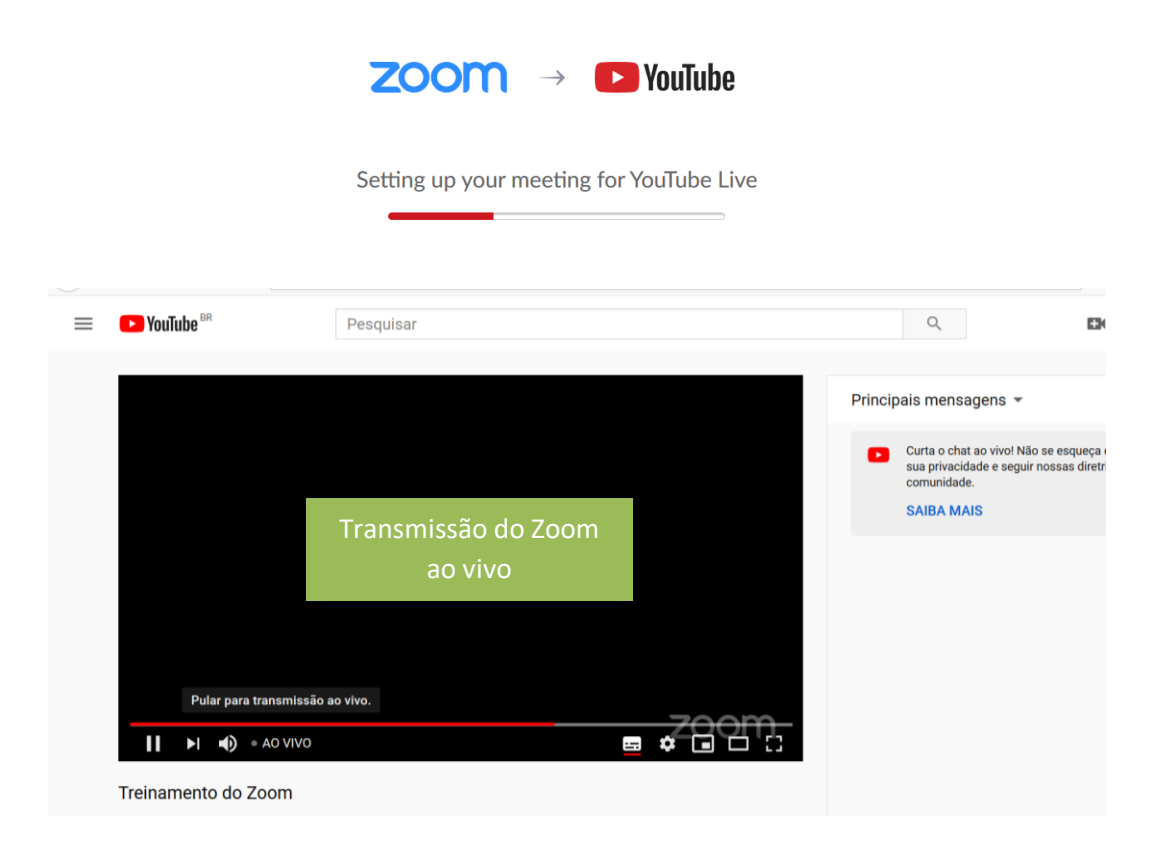

 A transmissão é encerrada quando você finaliza a reunião/atividade ou clicando em Mais (*More*) e em *Parar transmissão ao vivo* (*Stop Live Stream*) na barra de controles.

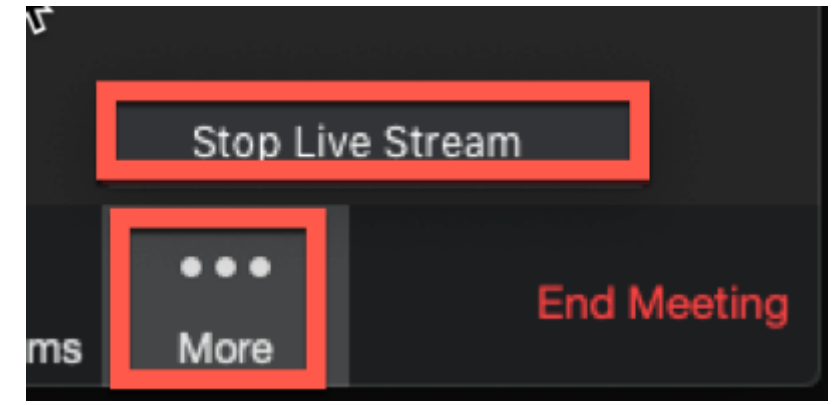

## 4. SEGURANÇA

Para auxiliar os usuários da Fiocruz, a Coordenação Geral de Tecnologia da Informação e Comunicação (Cogetic) elaborou algumas recomendações e instruções. O objetivo é que a ferramenta seja utilizada da forma mais adequada e segura possível. Essas orientações fazem parte do treinamento que será oferecido pela Vice-presidência de Educação, Informação e Comunicação da Fiocruz (VPEIC), que será agendado em breve. As recomendações são as seguintes:

- 1. Todos os participantes devem utilizar, apenas, o aplicativo oficial disponível no site oficial do Zoom e garantir que a última versão esteja instalada.
- 2. O anfitrião deve **configurar opções de segurança** ao agendar uma reunião, por exemplo:
  - Incorporar senha ao link da reunião.
  - Usar um Personal Meeting ID (PMI) aleatório.
  - Enviar links de convite diretamente ao participante, pessoa a pessoa.
  - Definir uma senha para a sala.
  - Ativar o recurso de Sala de espera.
- Antes de começar a reunião, o anfitrião deve considerar algumas situações, tais como:
  - Colocar todos os participantes no modo Mute (ou seja, desativar o microfone deles assim que entram, impedindo que liberem o próprio microfone automaticamente).
  - Desativar o salvamento automático do chat.
  - Desativar a transferência de arquivos.
  - Desativar o compartilhamento de tela para não-anfitriões.
  - Desativar o controle remoto.
  - Desabilitar as anotações.
  - Desabilitar o recurso Entrar antes que o anfitrião.

- 4. O anfitrião deve considerar designar pelo menos mais um coanfitrião, para:
  - Ajudar no controle da sala virtual.
  - Conferir participantes, excluindo estranhos.
  - Trancar a sala, assim que todos entrarem.
- 5. O apresentador deve **compartilhar somente a tela essencial para a apresentação**, com o recurso Portion of Screen.
- 6. Todos os participantes devem **proteger sua câmera fisicamente**, com post-its ou bloqueadores próprios para câmeras, liberando somente quando necessário.
- 7. Todos os participantes devem redobrar o cuidado com links e arquivos compartilhados.